# **MICROSOFT EXCEL:** DESCRIPTIVE STATISTICS

#### Working with predefine functions

## To use predefined function:

 Place the mouse in the cell where you want to obtained the result and from Insert menu chouse fx... option and All (under "Or select a category" option)

| X  | - 1) - CI -    | Ŧ        |          | DBPain-Filled [Compatibility Mode] - Microsoft Excel |                     |                    |                |                 |                      |                          |                        |    |
|----|----------------|----------|----------|------------------------------------------------------|---------------------|--------------------|----------------|-----------------|----------------------|--------------------------|------------------------|----|
| F  | ile Home       | Insert   | Page Lay | out Formulas D                                       | Data Review         | View New Tal       | b              |                 |                      |                          |                        |    |
|    | K Cut          | Aria     | al       | - 10 - A A                                           | = =   >>            | • Wrap Te          | ext            | General         |                      |                          | d                      |    |
| Pa | ste 🛷 Format P | ainter B | ΙŪ       | ·   🖽 •   🎂 • 🔺 •                                    |                     | 🚝 🔤 Merge 8        | k Center 👻     | \$ - %          | * .00 .00<br>.00 ≯.0 | Conditiona<br>Formatting | I Format<br>as Table • | St |
|    | Clipboard      | Es.      |          | Font G                                               | Ali                 | ignment            | - Gi           | Numb            | er i                 | ā.                       | Styles                 |    |
|    | M3             | • (*     | × 🗸 🗸    | fx =                                                 |                     |                    |                |                 |                      |                          |                        |    |
|    |                | J        | K        | L                                                    |                     | M                  | N              | 0               | Р                    | Q                        | R                      |    |
| 1  | PainScore      |          |          | Param                                                | neter               | AGE<br>(vears old) | SBP<br>(mmHa)  | DBP<br>(mmHa)   | ASAT<br>(UI/L)       | PainScore                |                        |    |
| 2  | 6              |          |          |                                                      |                     | Centrality         |                |                 |                      |                          |                        |    |
| 3  | 6              |          |          | Arithmetic mean                                      | Arithmetic mean     |                    |                |                 |                      |                          |                        |    |
| 4  | 5              |          |          | Median                                               | Vledian             |                    |                |                 |                      |                          | 2 22                   | h  |
| 5  | 4              |          |          | Mode                                                 | lode                |                    |                |                 |                      |                          | 8 ~                    | "  |
| 6  | 1              |          |          | Central value                                        | Search for a fund   | ction:             |                |                 |                      |                          | 1                      |    |
| 7  | 3              |          |          | Geometric mean                                       | Seometric mean      |                    |                |                 | فالمحمد مام مغاف     | han aliala               | -                      | Ш  |
| 8  | 1              |          |          |                                                      | Go                  | escription of      | what you war   | it to do and t  |                      | <u>G</u> 0               | н                      |    |
| 9  | /              |          |          | Amplitude (Range)                                    | Or enlant a set     |                    |                |                 |                      |                          | н                      |    |
| 10 | 3              |          |          | Variance<br>Standard deviation                       |                     | Or select a cat    |                |                 |                      | ·                        |                        | н  |
| 12 | 2              |          |          | Standard deviation                                   |                     | Select a function  | ¢              |                 |                      |                          |                        |    |
| 12 | 2              |          |          | Coefficient of variation                             | n                   | ASINH              |                |                 |                      |                          |                        |    |
| 14 |                |          |          | Coefficient of variation                             |                     | ATAN               |                |                 |                      |                          |                        |    |
| 15 | 2              |          |          | Minimum                                              |                     | ATAN2<br>ATANH     |                |                 |                      |                          |                        |    |
| 16 | 4              |          |          | 1st quartile                                         |                     | AVEDEV             |                |                 |                      |                          |                        |    |
| 17 | 2              |          |          | 2nd quartile (median)                                | )                   | AVERAGE            |                |                 |                      |                          |                        |    |
| 18 | 6              |          |          | 3rd quartile                                         |                     | AVERAGEA           | mbart nun      | ahar2 )         |                      |                          |                        | Ш  |
| 19 | 6              |          |          | maximum                                              |                     | Returns the av     | erage (arith   | metic mean) of  | its aroument         | s, which can be          | numbers or             |    |
| 20 | 4              |          |          | 95th percentile                                      |                     | names, arrays,     | , or reference | es that contair | numbers.             |                          |                        | Ш  |
| 21 | 7              |          |          |                                                      |                     |                    |                |                 |                      |                          |                        | Ш  |
| 22 | 4              |          |          | Skewness                                             |                     |                    |                |                 |                      |                          |                        | Ш  |
| 23 | 3              |          |          | Kurtosis                                             |                     |                    |                |                 |                      |                          |                        | н  |
| 24 | 3              |          |          |                                                      |                     | Help on this func  | tion           |                 |                      | ОК                       | Cancel                 |    |
| 25 | 1              |          |          | Interpre                                             | tation              | (years old)        |                | (mmng)          |                      |                          |                        | J  |
| 26 | 2              |          |          | Are data normally dis                                | stributed? (yes/no) |                    |                |                 |                      |                          |                        | T  |
| 27 | 4              |          |          | Coefficient of variation                             | n                   |                    |                |                 |                      |                          |                        |    |
| 00 | 5              |          |          |                                                      |                     |                    |                |                 |                      |                          |                        |    |

From the "Select a function" window chouse the function according with the statistic that you want to calculate. For example, to calculate the arithmetic mean of Age the AVERAGE predefine function will be choose. In the window of the function (Function Arguments), under the Number1, please select the array were the data for age are in the data raw (e.g. E2:E31 for Age)

|       | Home      | In        | sert Page La | yout Formu   | las Data                        | Review | View      | New Tab   |          |       |          |                    |                           |                      |                  |           |          |              |                | 6       | s 🕜 🗆 I                   | di 23    |
|-------|-----------|-----------|--------------|--------------|---------------------------------|--------|-----------|-----------|----------|-------|----------|--------------------|---------------------------|----------------------|------------------|-----------|----------|--------------|----------------|---------|---------------------------|----------|
| Ê     | 👗 Cut     | ,         |              | • 10 •       | A <sup>ˆ</sup> A <sup>˜</sup> ≡ | = =    | ≫         | Vrap Text |          | Gener | al       | Ŧ                  | NHA<br>NHA                | d                    |                  |           |          |              | Σ AutoSum      | - A     | r A                       |          |
| Paste | I Format  | t Painter | BIU          | -   😐 -   🖄  | • A • 📄                         | 홍렬     | 律律 🛛      | Merge & C | lenter 🕤 | \$ ~  | % *      | 00. 0.÷<br>0.÷ 00. | Conditional<br>Formatting | Format<br>as Table * | Cell<br>Styles - | Insert    | Delete   | e Format     | Clear *        | Sor     | t& Find&<br>er v Select v |          |
|       | Clipboard |           | ŝ            | Font         | 5                               |        | Alignment |           | Gi.      |       | Number   | 5                  |                           | Styles               | ,                |           | Cells    |              | E              | diting  |                           |          |
|       | AVERAGE   |           | - (= x -     | fx =AVERAG   | E(E2:E31)                       |        |           |           |          |       |          |                    |                           |                      |                  |           |          |              |                |         |                           | ~        |
|       | A         | В         | С            | D            | E                               | F      | G         | Н         |          |       | J        | K                  |                           |                      | L                |           |          | М            | N              |         | 0                         |          |
|       | ID GEI    | NDER      | OBEZITY      | SMOKING      | AGE                             | SBP    | DBP       | ASAT      | DainS    | 0100  |          |                    |                           | Dar                  | amotor           |           |          | AGE          | SB             | P       | DBP                       | A        |
| 1     | 10 (F     | /M)       | (yes=1/no=2) | (yes=1/no=2) | (years old)                     | (mmHg) | (mmHg)    | (UI/L)    | Failis   | core  |          |                    |                           | Fai                  | ameter           |           |          | (years o     | old) (mm       | Hg)     | (mmHg)                    | (        |
| 2 65  | 7078 F    |           | 0            | 0            | 66                              | 140    | 103       | 22        |          | 6     |          |                    |                           |                      |                  |           |          | Cen          | trality        |         |                           |          |
| 3 66  | 9364 F    |           | 0            | 1            | 55                              | 123    | 102       | 23        |          | 6     |          |                    | Arithmet                  | tic mean             |                  |           |          | GE(E2:E3     | 1)             |         |                           |          |
| 4 65  | 3110 F    |           | 0            | 1            | 46                              | 149    | 83        | 19        |          | 5     | _        |                    | Median                    |                      |                  |           |          |              | I              | _       |                           |          |
| 5 67  | '8150 M   |           | 1            | 1            | 1 74                            | 147    | 84        | 25        |          | 4     | Function | Argumer            | its                       |                      |                  |           |          |              |                |         | 2 X                       | <u> </u> |
| 6 70  | 9570 F    |           | 0            | 0            | 62                              | 127    | 74        | 51        |          | 1     |          | -                  |                           | -                    |                  |           | -        |              |                | -       |                           |          |
| 7 68  | 1296 F    |           | 0            | 1            | 59                              | 130    | 86        | 43        |          | 3     | AVERA    | GE                 |                           |                      |                  |           |          |              |                |         |                           |          |
| 8 70  | 1284 F    |           | 0            | 0            | 59                              | 111    | 101       | 42        |          | 1     |          | Nu                 | mber1 E2:                 | E31                  |                  |           | - 🔝      | {66;55;46    | ;74;62;59;59;  | 60;60;  | 53;79                     |          |
| 9 69  | 8792 F    |           | 0            | 0            | 60                              | 140    | 100       | 43        |          | 7     |          | N                  | mber?                     |                      |                  |           | - 🖾      | number       |                |         |                           |          |
| 10 65 | 8195 M    |           | 1            | 1            | 60                              | 11/    | 11/       | 39        |          | 3     |          |                    |                           |                      |                  |           |          | number       |                |         |                           |          |
| 11 65 | 2243 F    |           | 0            | 1            | 53                              | 115    | 109       | 23        |          | 2     |          |                    |                           |                      |                  |           |          |              |                |         |                           |          |
| 12 65 | 7032 F    |           | 0            | 1            | /9                              | 112    | 83        | 31        |          | 3     |          |                    |                           |                      |                  |           |          |              |                |         |                           |          |
| 13 65 | 0070      |           | 0            | 0            | /0                              | 162    | 98        | 19        |          | 2     |          |                    |                           |                      |                  |           |          |              |                |         |                           |          |
| 14 70 | 19079 F   |           | 0            | 0            | 53                              | 160    | /5        | 28        |          | 1     |          |                    |                           |                      |                  |           |          |              |                |         |                           | _        |
| 15 70 | 15027 IVI |           | 1            | 1            | 44                              | 151    | /4        | 33        |          | 2     |          |                    |                           |                      |                  |           | -        | 61.13333     | 333            |         |                           |          |
| 10 6/ | 9410 F    |           | 0            | 1            | 1 657                           | 144    | 8/        | 23        |          | 4     | Returns  | the average        | e (arithmetic             | mean) of its         | argument         | ts, which | can be r | numbers or r | names, arrays, | or refe | rences that               |          |
| 10 04 | 0000      |           | 0            | 0            | 2 00                            | 152    | 09        | 20        |          | 4     | contain  | numbers.           |                           |                      |                  |           |          |              |                |         |                           |          |
| 10 03 | 7060 5    |           | 0            | 1            | 62                              | 100    | 94        | 10        |          | 0     |          |                    | Nu                        | mber1: n             | umber 1, nu      | umber 2,  | . are 1  | to 255 nume  | ric arguments  | for whi | ch you want i             | the 📗    |
| 20 67 | 7909 F    |           | 0            | 1            | 46                              | 120    | 102       | 24        |          | 0     |          |                    |                           | a                    | verage.          |           |          |              |                |         |                           |          |
| 20 07 | 7200 IVI  |           | 0            | 0            | 40                              | 133    | 103       | 10        |          | 4     |          |                    |                           |                      |                  |           |          |              |                |         |                           |          |
| 27 66 | 6963 E    |           | 0            | 1            | 100                             | 106    | 90        | 41        |          | 4     |          |                    |                           |                      |                  |           |          |              |                |         |                           |          |
| 22 00 | 0000 F    |           | 0            | 0            | 1 63                            | 135    | 105       | 20        |          | 4     | Formula  | result = 1         | 1.133333333               |                      |                  |           |          |              |                |         |                           |          |
| 24 63 | 7427 F    |           | 0            | 0            | 77                              | 130    | 105       | 32        |          | 2     | Help on  | this functio       | n                         |                      |                  |           |          |              | OK             |         | Cancel                    |          |
| 24 03 | 14211     |           | 0            | 0            | ·                               | 170    | 30        | 52        |          | 3     |          | and rarread        | <u> </u>                  |                      |                  |           |          |              |                |         |                           |          |
| 25 65 | 3608 M    |           | 1            | 1            | 64                              | 146    | 74        | 12        |          | 1     |          | _                  |                           | merp                 | retation         |           |          | lyears (     | old) (mm       | Ha)     | (mmHa)                    | 1        |
| 26 65 | 7735 M    |           | 0            | 1            | 70                              | 140    | 99        | 19        |          | 2     |          |                    | Are data                  | normally             | distribut        | ed2 (ve   | s/no)    | Ucarse       | in (inin       | ·9/     | (initially)               |          |
| 27 67 | 6119 F    |           | 0            | 0            | 76                              | 143    | 111       | 51        |          | 4     |          |                    | Coefficie                 | ent of varia         | tion             | cu: (ye   | 5        |              |                | -       |                           |          |
|       |           | -         |              |              | · · · · · ·                     | 140    | · · · · · |           |          | -     |          |                    |                           | the set further      |                  |           |          |              |                | -       |                           | _        |

Validate the selection of the data by click on OK button.

- Once you include the function in the first cell, you can use copy the inserted function for the next variables:
  - o Select the cells that contain the data that you want to fill into adjacent cells.
  - Drag the fill handle across the cells that you want to fill.
  - OR
- Select the cells that contain the data that AND the cell you want to copy the function
  On the Home tab, in the Editing group, click Fill, and then click Right.

| /BPain-Filled [Compatibility Mode] - Microsoft Excel                                                            |                   | DBPain-Filled [Compatibility Mode] - Micr | rosoft Excel                                                              |                             |
|----------------------------------------------------------------------------------------------------|-------------------|-------------------------------------------|---------------------------------------------------------------------------|-----------------------------|
| New Tab                                                                                                    | a 🕜 🗖 🖾           | v New Tab                                 |                                                                           |                             |
| 🖥 Wrap Text Number 🔹 📑 📰 🐩                                                                                      | Σ AutoSum - ZT    | Wrap Text Number                          | - <b>1</b>                                                                | i 🔁 👔 👔                     |
| Merge & Center * \$ * % , * 0 * 0 Conditional Format Cell Insert Delete Format Formatting * as Table * Styles * | Down              | 🍱 Merge & Center 🔹 💲 🐐 , 🐧                | .0 .00<br>0 →.0 Conditional Format Cell<br>Formatting + as Table + Styles | Insert Delete Format        |
| t 5 Number 5 Styles Cells                                                                                       | Right             | ent 🕫 Number                              | 5 Styles                                                                  | Cells                       |
|                                                                                                    | <u>Up</u>         |                                           |                                                                           |                             |
| L M N O P Q                                                                                                    | Left T            | L                                         | M N O                                                                     | P Q                         |
| Parameter AGE SBP DBP ASAT<br>(years old) (mmHg) (mmHg) (UI/L) PainScr                                          | Across Worksheets | Parameter                                 | AGE SBP DBP<br>(years old) (mmHg) (mmH                                    | ASAT<br>g) (UI/L) PainScore |
| Centrality                                                                                                    | ≦eries            |                                           | Centrality                                                                |                             |
| rithmetic mean 61                                                                                               | Justify           | Arithmetic mean                           | 61 140                                                                    | 92 30                       |
| 1edian Tedian                                                                                                   |                   | Median                                    |                                                                           | T T                         |
| fode la la la la la la la la la la la la la                                                                     |                   | Mode                                      |                                                                           |                             |
| entral value                                                                                                    |                   | Central value                             |                                                                           |                             |
|                                                                                                    |                   |                                           |                                                                           |                             |

### **User-defined functions**

- To implement user-defined functions using predefine functions (exemplification for central value):
  - Select the cell were you want the results
    - o = (equal sign)
    - Open the first round bracket ('(')
    - $\circ$  Type MAX
    - Open a second round bracket ('(')
    - $\circ$  Select the array of data (E2:E31) for Age
    - Close the second round bracket (')')
    - o +
    - Type MIN
    - Open the third round bracket ('(')
    - Select the array of data (E2:E31) for Age
    - Close the third round bracket (')')
    - Close the first round bracket (')')
    - / (division sign)
    - o 2
    - o Validate the function with ENTER

| <b>X</b> | 🚽 🍠 • (°' • | -   -    |          |                 |               |            |           | DBPain-Filled [Compa                 | tibility Mode] - Mic | rosoft Excel   |                 |            |
|----------|-------------|----------|----------|-----------------|---------------|------------|-----------|--------------------------------------|----------------------|----------------|-----------------|------------|
| F        | ile Home    | Insert   | t Page L | ayout F         | ormulas Da    | ata Revi   | iew Viev  | v New Tab                            |                      |                |                 |            |
|          | 🛛 🔏 Cut     |          |          | <b>-</b> 10     | * A* A*       | =          |           | Wrap Text                            | General              | •              |                 |            |
| - Da     | 🔜 🖹 Copy 🕶  |          |          |                 | 0- A          |            |           |                                      |                      | 0 00 Cand      | 25 Light        |            |
| Pa       | 🗸 🛷 Format  | Painter  | BI       | *   <u></u> *   | <u></u> ~ A ~ | 883        | I I SE SE | Merge & Center *                     | \$ % * .             | 60 →.0 Forma   | ting • as Table | → Styles → |
|          | Clipboard   | 5        |          | Font            | G.            |            | Alignm    | ent 🕞                                | Number               | Gi             | Styles          |            |
|          | AVERAGE     | •        | (= × 🗸   | <i>f</i> ∗ =(ma | x(E2:E31)+mi  | n(E2:E31)) | /2        |                                      |                      |                |                 |            |
|          | E           | F        | G        | Н               | l.            | J          | K         | L                                    |                      | M              | N               | 0          |
|          | AGE         | SBP      | DBP      | ASAT            | PainScore     |            |           | Param                                | eter                 | AGE            | SBP             | DBP        |
| 1        | (years old) | (mmHg)   | (mmHg)   | (UI/L)          | 1 uniocore    |            |           |                                      |                      | (years old     | ) (mmHg)        | (mmHg)     |
| 2        | 66          | 140      | 103      | 22              | 6             |            |           |                                      |                      | Centra         | ity             |            |
| 3        | 55          | 123      | 102      | 23              | 6             |            |           | Arithmetic mean                      |                      |                | 61 140          | 92         |
| 4        | 46          | 149      | 83       | 19              | 5             |            |           | Median                               |                      |                |                 |            |
| 5        | 74          | 147      | 84       | 25              | 4             |            |           | Mode                                 |                      |                |                 |            |
| 6        | 62          | 127      | 74       | 51              | 1             |            |           | Central value                        |                      |                |                 |            |
| 7        | 59          | 130      | 86       | 43              | 3             |            |           | Geometric mean                       |                      |                |                 |            |
| 8        | 59          | 111      | 101      | 42              | 1             |            |           |                                      |                      | Sprea          | d               |            |
| 9        | 60          | 140      | 100      | 43              | 1             |            |           | Amplitude (Range) =(max(E2:E31)+min( |                      |                |                 | 31))/2     |
| 10       | 60          | 11/      | 11/      | 39              | 3             |            |           | Variance                             |                      |                | _               |            |
| 11       | 53          | 115      | 109      | 23              | 2             |            |           | Standard deviation                   |                      |                |                 |            |
| 12       | 79          | 112      | 83       | 31              | 3             |            |           | Standard Error                       |                      |                |                 |            |
| 13       | 70          | 162      | 98       | 19              | 2             |            |           | Coefficient of variation             |                      |                |                 |            |
| 14       | 53          | 160      | /5       | 28              | 1             |            |           |                                      |                      | Localiza       | tion            |            |
| 15       | 44          | 151      | (4       | 33              | 2             |            |           | Minimum                              |                      |                | _               | I          |
| 16       | 65          | 144      | 87       | 23              | 4             |            |           | 1st quartile                         |                      |                |                 | <u> </u>   |
| 1/       | 53          | 152      | 89       | 20              | 2             |            |           | 2nd quartile (median)                |                      |                | _               |            |
| 18       | 64          | 186      | 94       | 15              | 6             |            |           | 3rd quartile                         |                      |                |                 |            |
| 19       | 63          | 94       | 11       | 24              | 6             |            |           | maximum                              |                      |                |                 | +          |
| 20       | 46          | 139      | 103      | 31              | 4             |            |           | Soth percentile                      |                      | Char           |                 |            |
| 21       | 5/          | 138      | 99       | 19              | 1             |            |           | Chause                               |                      | Shap           |                 |            |
| 22       | 66          | 195      | 96       | 41              | 4             |            |           | Skewness                             |                      |                | _               | <u> </u>   |
| 23       | 63          | 130      | 105      | 29              | 3             |            |           | KuttdSIS                             |                      |                |                 |            |
| 24       |             | 170      | 30       | 32              | 3             |            |           |                                      |                      | ACE            | CDD             | DPD        |
| 25       | 64          | 146      | 74       | 42              | 1             |            |           | Interpret                            | ation                | AGE (voars old |                 |            |
| 20       | 70          | 1/12     | 00       | 42              | 2             |            |           | Are data normally dia                | tributed2 (vec/pc)   | lyears old     | (minig)         | (initial)  |
| 20       | 70          | 143      | 111      | 51              | 2             |            |           | Coefficient of variation             | (insureur (yes/10)   |                |                 | +          |
| 21       | 53          | 140      | 81       | 36              | 4             |            |           | Coemcrenic Of Valiation              |                      |                |                 |            |
| 20       | 03          | 199      | 53       | 30              | 0<br>A        |            |           |                                      |                      |                |                 |            |
| 30       | 50          | 1/3      | 111      | 40              | 4             |            |           |                                      |                      |                |                 |            |
| 31       | 66          | 140      | 85       | 28              | 3             |            |           |                                      |                      |                |                 |            |
| 32       | 00          | 120      | 05       | 20              | 4             |            |           |                                      |                      |                |                 |            |
| 32       |             | 30R x 1C | ]        |                 |               |            |           |                                      |                      |                |                 |            |

# Installation of Data Analysis

[Microsoft Excel – More commands - Add-Ins- Analysis ToolPak]

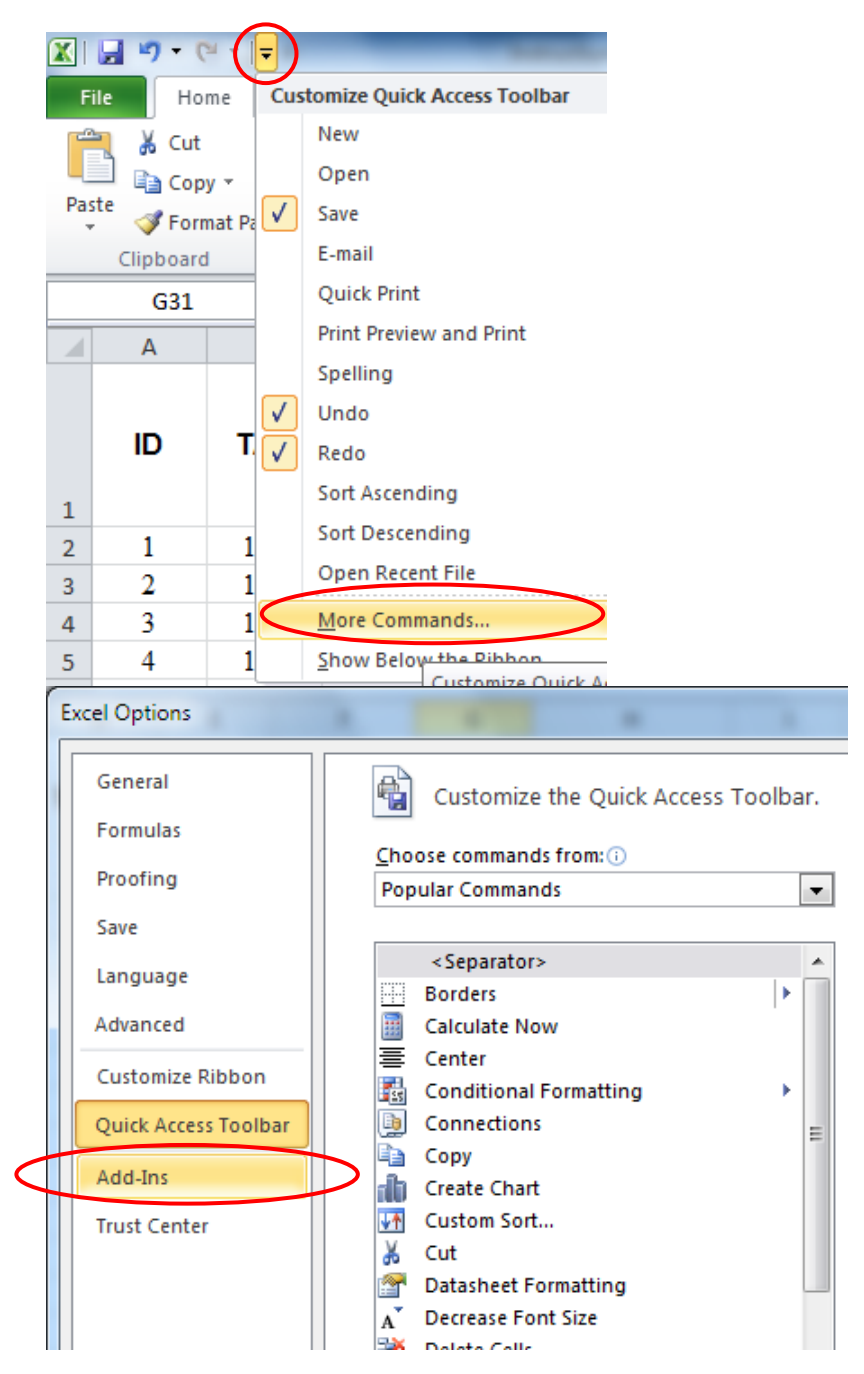

| Customize Ribbon<br>Quick Access Toolb<br>Add-Ins<br>Trust Center | Inactive Application Add-ins<br>Analysis ToolPak - VBA<br>Custom XML Data<br>Date (XML)<br>Euro Currency Tools<br>Financial Symbol (XML)<br>Headers and Footers<br>Hidden Rows and Columns<br>Hidden Worksheets<br>Invisible Content<br>Microsoft Actions Pane 3<br>Solver Add-in<br>Document Related Add-ins<br>No Document Related Add-ins<br>Disabled Application Add-ins<br>No Disabled Application Add-ins | C:\ffice14'<br>C:\0Micro:<br>C:\0ffice'<br>C:\es\micr<br>C:\1Micro:<br>C:\1Micro:<br>C:\1Micro:<br>C:\1Micro:<br>C:\1Micro:<br>C:\e\Offic |
|-------------------------------------------------------------------|----------------------------------------------------------------------------------------------------|----------------------------------------------------------------------------------------------------|
|                                                                   | Add-in: Acrobat PDFMaker Office COI<br>Publisher: Adobe Systems, Incorporated<br>Compatibility: No compatibility information<br>Location: C:\Program Files\Adobe\Acrol<br>Description: Acrobat PDFMaker Office COI                                                                                                    | M Addin<br>available<br>pat 8.0\PDFM<br>M Addin                                                                                           |
|                                                                   | M <u>a</u> nage: Excel Add-ins <u>G</u> o                                                                                                    |                                                                                                    |
| Add-Ins<br>Add-Ins<br>And<br>Eur<br>Solv                          | vailable:<br>sis ToolPak<br>sis ToolPak - VBA<br>Currency Tools<br>r Add-in<br>Browse<br>Automation<br>ToolPak                                                                                                    |                                                                                                    |
| Pri                                                               | ides data analysis tools for statistical and<br>engineering analysis                                                                                                    |                                                                                                    |

To compute descriptive statistics parameters by example1.[Data – Analysis - Data Analysis – Descriptive statistics]

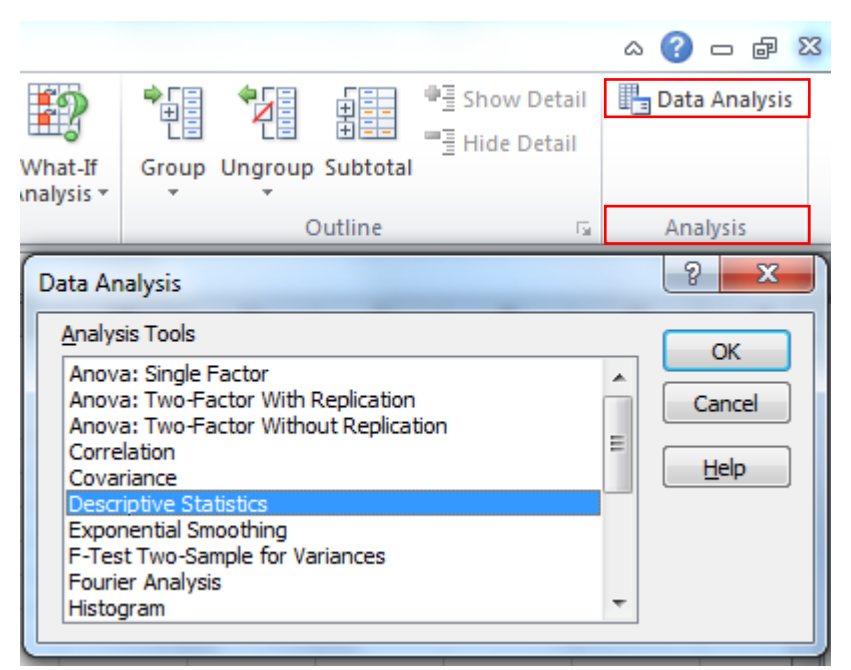

### 2. Descriptive Statistics dialog box:

- 1. Input Range: select the range where the data (including the label of variable) are (e.g. for our request the data are \$A\$1:\$A\$100).
- 2. Specify that you have Labels in first row.
- 3. Output options: Output range: specify the first cell from which the output will be displayed (place the output in the same worksheet as the date).
- 4. Specify that you want *Summary Statistics* and *Confidence Level for Mean*.

| Input Range:            | \$A\$ | 1:\$C\$10 | 0 | ОК     |
|-------------------------|-------|-----------|---|--------|
| Grouped By:             | 0     | olumns    |   | Cancel |
|                         | 0     | lows      |   | Help   |
| ✓ Labels in first row   |       |           |   |        |
| Output options          |       |           |   |        |
| Output Range:           | \$G\$ | 51        |   |        |
| New Worksheet Ply:      |       |           |   |        |
| New Workbook            |       |           |   |        |
| Summary statistics      | ]     |           |   |        |
| Confidence Level for Me | an:   | 95        | % |        |
| Kth Largest:            | 1     |           |   |        |
| Kth Smallest:           | 1     |           |   |        |

5. The result will be like in the image bellow (it is just an example and did not included the data used in your exercise):

|    | -           |          | -          |          |             |          |            |          |
|----|-------------|----------|------------|----------|-------------|----------|------------|----------|
|    | Α           | В        | С          | D        | E           | F        | G          | H        |
|    |             |          |            |          |             |          |            |          |
|    |             |          |            |          |             |          | PI         |          |
| 1  | Age (Years) |          | Height (m) | 1        | Neight (kg) | )        | (kg/m3)    |          |
| 2  |             |          |            |          |             |          |            |          |
| 3  | Mean        | 9.536585 | Mean       | 1.434472 | Mean        | 54.15854 | Mean       | 17.86532 |
| 4  | Standard I  | 0.314959 | Standard I | 0.017014 | Standard [  | 1.7314   | Standard I | 0.235473 |
| 5  | Median      | 9        | Median     | 1.44     | Median      | 50       | Median     | 17.46244 |
| 6  | Mode        | 7        | Mode       | 1.48     | Mode        | 50       | Mode       | 17.48148 |
| 7  | Standard I  | 3.493067 | Standard I | 0.188694 | Standard [  | 19.20215 | Standard I | 2.611522 |
| 8  | Sample Va   | 12.20152 | Sample Va  | 0.035605 | Sample Va   | 368.7226 | Sample Va  | 6.820048 |
| 9  | Kurtosis    | -0.2201  | Kurtosis   | 0.031329 | Kurtosis    | 0.415053 | Kurtosis   | 0.44969  |
| 10 | Skewness    | 0.310202 | Skewness   | 0.049093 | Skewness    | 0.70613  | Skewness   | 0.680054 |
| 11 | Range       | 16       | Range      | 0.92     | Range       | 99       | Range      | 13.09715 |
| 12 | Minimum     | 2        | Minimum    | 0.94     | Minimum     | 18       | Minimum    | 12.7431  |
| 13 | Maximum     | 18       | Maximum    | 1.86     | Maximum     | 117      | Maximum    | 25.84025 |
| 14 | Sum         | 1173     | Sum        | 176.44   | Sum         | 6661.5   | Sum        | 2197.434 |
| 15 | Count       | 123      | Count      | 123      | Count       | 123      | Count      | 123      |

6. Move the name of variables one cell to the right and delete redundant columns. Display the decimal numbers with 2 decimals. Your results will look like those in the image bellow:

| K                  | L                                                  | M      | N       | 0       | P           | Q       | R        | S        | Т        |
|--------------------|----------------------------------------------------|--------|---------|---------|-------------|---------|----------|----------|----------|
|                    | Age                                                | Height | Weight  | PI      | Cholesterol | HDL     | TG       | LDL1     | LDL2     |
|                    | (Years)                                            | (m)    | (kg)    | (kg/m3) | (mg/dL)     | (mg/dL) | (mg/dL)  | (mg/dL)  | (mg/dL)  |
| Mean               | 9.54                                               | 1.43   | 54.16   | 17.87   | 162.60      | 39.61   | 86.63    | 105.67   | 108.23   |
| Standard Error     | 0.31                                               | 0.02   | 1.73    | 0.24    | 3.15        | 0.66    | 3.91     | 3.18     | 3.68     |
| Median             | 9                                                  | 1.44   | 50      | 17      | 162         | 40      | 80       | 102.4    | 103.9091 |
| Mode               | 7                                                  | 1.48   | 50      | 17      | 164         | 40      | 58       | 110.2    | #N/A     |
| Standard Deviation | 3.49                                               | 0.19   | 19.20   | 2.61    | 34.95       | 7.32    | 43.35    | 35.24    | 40.76    |
| Sample Variance    | 12.20                                              | 0.04   | 368.72  | 6.82    | 1221.64     | 53.65   | 1879.46  | 1242.06  | 1661.75  |
| Kurtosis           | -0.22                                              | 0.03   | 0.42    | 0.45    | 15.09       | -0.37   | 2.50     | 14.62    | 3.93     |
| Skewness           | 0.31                                               | 0.05   | 0.71    | 0.68    | 2.47        | 0.01    | 1.33     | 2.45     | 1.22     |
| Range              | 16.00                                              | 0.92   | 99.00   | 13.10   | 311.00      | 36.00   | 239.00   | 305.80   | 299.81   |
| Minimum            | 2.00                                               | 0.94   | 18.00   | 12.74   | 84.00       | 24.00   | 11.00    | 32.80    | 0.91     |
| Maximum            | 18.00                                              | 1.86   | 117.00  | 25.84   | 395.00      | 60.00   | 250.00   | 338.60   | 300.73   |
| Sum                | 1173.00                                            | 176.44 | 6661.50 | 2197.43 | 20000.00    | 4872.00 | 10656.00 | 12996.80 | 13312.05 |
| Count              | 123                                                | 123    | 123     | 123     | 123         | 123     | 123      | 123      | 123      |
| Interpretation     | Interpretation by oxample (birth weight variable): |        |         |         |             |         |          |          |          |

| 7.               | interpretation by example (birth weight variable):                                                     |
|------------------|----------------------------------------------------------------------------------------------------|
| Mean             | The arithmetic average of the 99 newborn child included into the study was equal with 3143.63          |
|                  | gram.                                                                                                  |
| Standard Error   | The standard error of the mean for the birth weight was of 53.66.                                      |
| Median           | The observation that split the distribution of birth weight in half was equal with 3200 gram.          |
| Mode             | The observation value associated with the highest frequency is equal for our study with 3000 gram.     |
| Standard         | The population standard deviation for birth weight is equal with 533.94.                               |
| deviation        |                                                                                                    |
| Variance         | The standard deviation squared for birth weight was equal with 285096.85.                              |
| Kurtosis         | The distribution of the birth weight is peakedness distribution comparing with normal distribution,    |
|                  | kurtosis being equal with 2.55.                                                                        |
| Skewness         | The negative value of the -0.85 for our sample research problem indicates that the distribution of     |
|                  | the birth weight is negatively skewed. The negative skew indicates that the longer tail extends in the |
|                  | direction of low values in the distribution.                                                           |
| Range            | The range for our distribution is found by subtracting 930 from 4400, producing a range equal to       |
|                  | 3470.                                                                                                  |
| Minimum          | The lowest value of birth weight by newborn in the studies sample was of 930.                          |
| Maximum          | The highest value of birth weight by newborn in the studied sample was of 4400.                        |
| Sum              | The sum of the values in the distribution in the studied sample was of 311220.                         |
| Count            | The number of observations in the birth weight distribution the studied sample, n = 99                 |
| Confidence level | The value obtained represents the amount of error subtracted from and added to the sample mean         |
| (95.0%)          | when constructing the confidence interval from the population mean. For our problem, the 95%           |
|                  | confidence interval is: $3037.14 \le \mu \le 3250.13$                                                  |